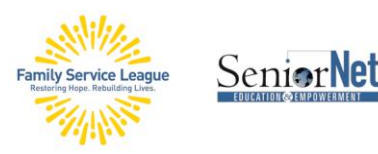

# iPad & iPhone as an eReader

In this webinar you will learn about the iPad as an eReader. We will look at books, magazines and newspapers. You will learn how to download books from Apple's bookstore (Books) and how to borrow e-books from your library.

### eBooks

There are several formats for eBooks. Try these Apps, especially if you have a Kindle or Nook reader so you can easily synchronize between your iPad and those devices.

- Apple Books
- Libby (Overdrive) (Public Library System)
- Amazon Kindle
- Barnes & Noble Nook
- Project Gutenberg (www. Gutenberg.org) or the App for free classics!
- BookBub.com and App (traditional and audio)
- Goodreads.com and App
- Flipboard magazine aggregator
- Audiobook Apps: Libby, Audible, Chirp, LibriVox (classics), Audiobooks.com [app]

## **Apple Books**

You will need your Apple ID and Password to read books from this App, even if FREE.

Change the way a book looks: font, font size, and background color of the page.

Vertical Scrolling prevents the pages from flipping like a regular book.

Note: "Library" = Your Bookshelf

#### SeniorNet – a Program of Family Service League

www.seniornetli.org • www.fsl-li.org • www.facebook.com/seniornetfsl • FSLseniornet@fsl-li.org • 631-470-6757

Project Butenberg B g []

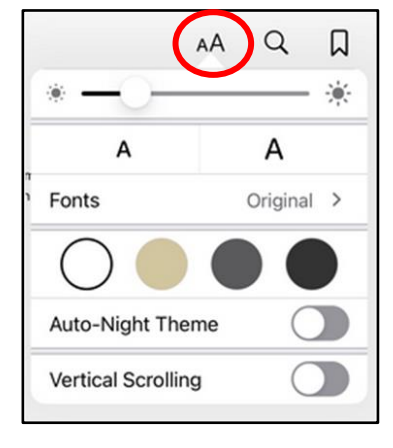

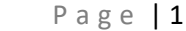

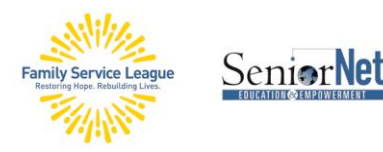

## iPad & iPhone as an eReader

You can borrow books from the library by downloading the free **LIBBY** App from the App Store. Enroll your valid library card, a password or pin may be required.

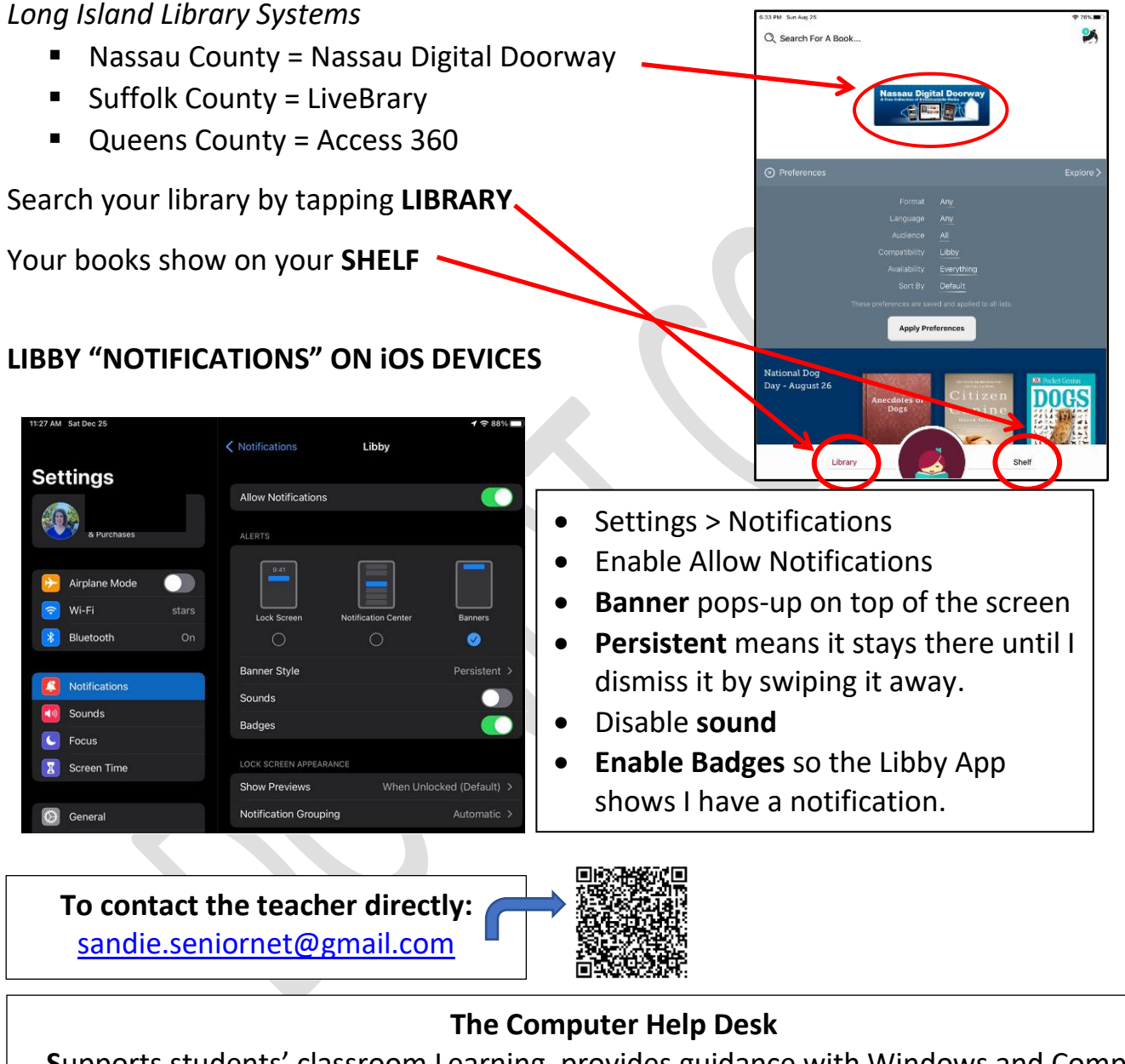

Supports students' classroom Learning, provides guidance with Windows and Computer Operations, and advice on selecting the computer for your needs.

seniornethelp@gmail.com 1 (631) 629-5426

SeniorNet – a Program of Family Service League

www.seniornetli.org • www.fsl-li.org • www.facebook.com/seniornetfsl • FSLseniornet@fsl-li.org • 631-470-6757

Page | 2